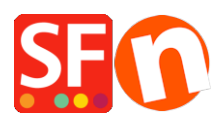

Knowledgebase > Design and Customizations > How do I change the display of my Contact Details on the Contact Us Page?

## How do I change the display of my Contact Details on the Contact Us Page?

Jobelle C. - 2021-11-06 - Design and Customizations

You can manage the merchant details that are displayed on the "Contact Us" page: rearrange, sort, or hide some fields. Refer to the steps outlined below:

- 1. Open your shop in ShopFactory
- 2. Click on Central dropdown button -> select "Contact Details"

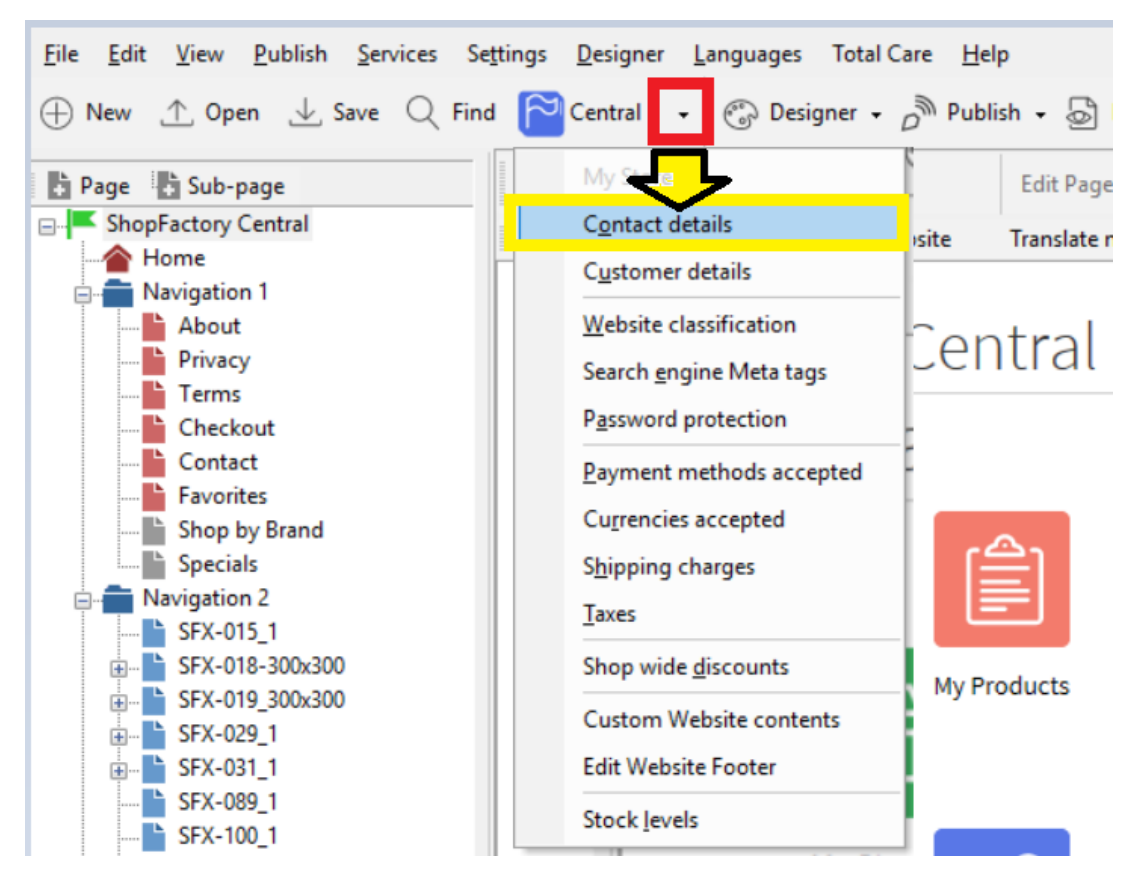

3. At the Contact details page, enter all the information about your Company

| age Properties Wizard - Contact |                                                                    |                                                                                                    | ×      |  |  |
|---------------------------------|--------------------------------------------------------------------|----------------------------------------------------------------------------------------------------|--------|--|--|
| Contact details Address format  | The content of this page will be<br>customers. Make sure to provid | used to create the address fields in your website and in emails sent to your<br>e all the legally required information for your country. |        |  |  |
|                                 | Country                                                            | Australia $\checkmark$                                                                                                    |        |  |  |
|                                 | User profile                                                       | ShopFactory Sample Store_ShopFactory<br>ShopFactory Sample Store                                                                         |        |  |  |
|                                 | Name                                                               |                                                                                                    |        |  |  |
|                                 | Company name                                                       | ShopFactory                                                                                                    |        |  |  |
|                                 | Address                                                            | 24 ShopFactory Street                                                                                                    |        |  |  |
|                                 |                                                                    |                                                                                                    | $\sim$ |  |  |
|                                 | Suburb                                                             | ShopFactory Hills City Glen Waverley                                                                                                    |        |  |  |
|                                 |                                                                    | State Victoria                                                                                                    | $\sim$ |  |  |
|                                 |                                                                    | ZIP 3150                                                                                                    |        |  |  |
|                                 | Phone                                                              | Phone (for orders) 03 95900654                                                                                                    |        |  |  |
|                                 | Fax                                                                | Fax (for orders)                                                                                                    |        |  |  |
|                                 | Email                                                              | test@3d3.com Email (for orders) test@3d3.com                                                                                             |        |  |  |
|                                 | Home page                                                          | http://www.testing.shopfactory.com/                                                                                                    |        |  |  |
|                                 | Company number                                                     | 123456789                                                                                                    |        |  |  |
|                                 | Tax number                                                         | 987654321                                                                                                    |        |  |  |
|                                 | Custom 1                                                           |                                                                                                    |        |  |  |
|                                 | Custom 2                                                           |                                                                                                    |        |  |  |
|                                 |                                                                    |                                                                                                    |        |  |  |

4. To manage the display of your contact details, click **Address Format** in the Page properties wizard – this is where you can hide and change the order of display for your contact details. Play around with the editing to change the display of your fields.

| Page Properties Wizard - Contact                                             |                                                                  |                                                                                                    |                                                                                                    |           | ×          |  |  |
|------------------------------------------------------------------------------|------------------------------------------------------------------|----------------------------------------------------------------------------------------------------|----------------------------------------------------------------------------------------------------|-----------|------------|--|--|
| Contact details                                                              | ţ <b>a</b>                                                       | To adjust the order of contact information in your address select a name<br>below.<br>Use the up and down arrows to move the name into the desired position. |                                                                                                    |           |            |  |  |
|                                                                              | Hiddan Tirk this hav to calart if a field should be shown as not |                                                                                                    |                                                                                                    |           |            |  |  |
| You can tick "Hidden"<br>checkbox if you want to<br>hide the selected field. | Hidden                                                           | dden 🔄 Insert Prompt Text after 🗸 Rese                                                                                                    |                                                                                                    |           |            |  |  |
|                                                                              | ShopFactory<br>ShopFactory<br>24 ShopFactory<br>ShopFactory      | / Sample Store<br>/<br>tory Street<br>/ Hills                                                                                                    |                                                                                                    |           | ^ <b>↑</b> |  |  |
|                                                                              | Glen Waver<br>County (US<br>Australia                            | ley<br>only]                                                                                                    | Victoria<br>You can click on the up/down<br>arrow to re-arrange the display<br>of your contact information -<br>ensure you select the field you |           |            |  |  |
|                                                                              | Phone: Phor<br>Fax: Fax                                          | 10                                                                                                    |                                                                                                    |           |            |  |  |
|                                                                              | Email: test@3d3.com want to sort up/down first                   |                                                                                                    |                                                                                                    |           | vn first.  |  |  |
|                                                                              | Fax (orders)                                                     | rsj: 03 95900654<br>: Fax (orders)                                                                                                    |                                                                                                    |           |            |  |  |
|                                                                              | Email (order                                                     | rs): test@3d3.com                                                                                                    |                                                                                                    | 007054004 |            |  |  |
|                                                                              |                                                                  |                                                                                                    | l ax number                                                                                                    | 987654321 | <u> </u>   |  |  |
|                                                                              |                                                                  |                                                                                                    |                                                                                                    | OK Cancel | Help       |  |  |

## 5. Click Ok

6. Save and preview your shop in external browser

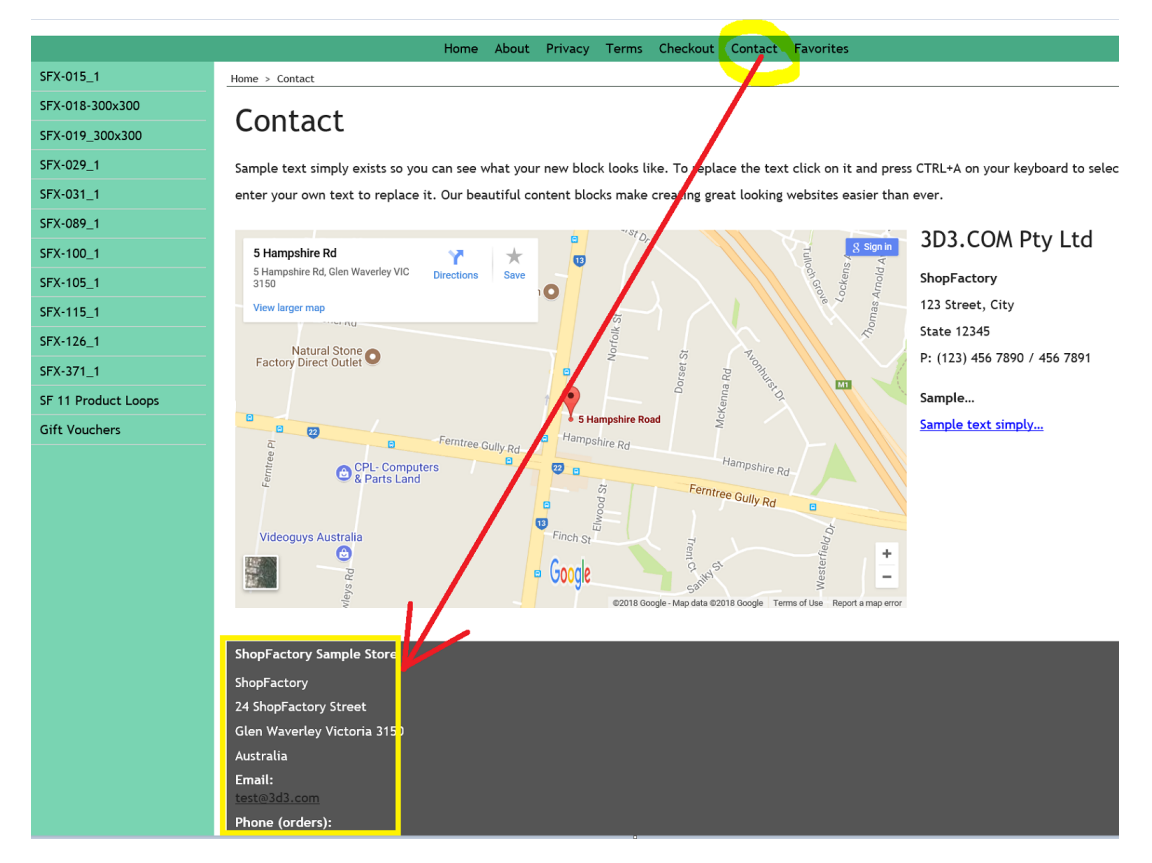

7. Publish your shop again so that the changes are uploaded online